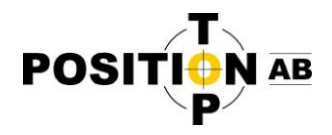

## Byte av frekvens med TRU

I följande kortmanual beskrivs hur man byter frekvens på en GNSS mottagare med inbyggt modem med hjälp av programmet TRU (Topcon Receiver Utility) installerat i en fältdator med blåtandskoppling.

Börja med att starta programmet TRU och välj "Application Mode -> Modem Managing" Välj sedan "Connect" och inställningar enligt nedan och "Connect" igen.

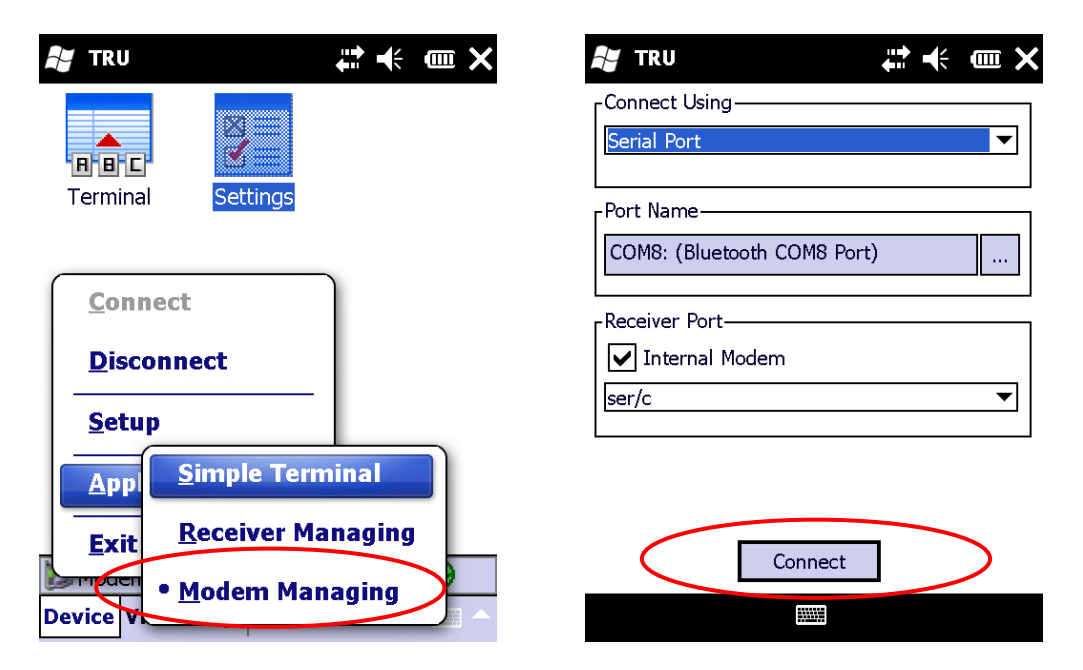

Välj blåtandsenhet och tryck "Select" och välj sedan Väj "Settings"

| Bluetooth Devices                                                                                                    |                                                                                                    | 💦 TRU                                 | <■≯‡ |
|----------------------------------------------------------------------------------------------------|----------------------------------------------------------------------------------------------------|---------------------------------------|------|
| If your device is not sl<br>button to search for it<br>Cancel will end this op                                                                                                    | hown, use the Find<br>:.<br>peration.                                                                       | Terminal                              | 5    |
| Device Name         A           669-00107         0           505-00160         0           RC-PR4         104900           RC-PR4         104888           RC-3R         5U1532           RC-3R         5U0213           RC-PR4         104463 | ddress 0:07:80:99:34 0:03:7a:34:97 0:07:80:40:b6 0:07:80:9d:4f 0:02:c7:60:ab 0:02:c7:60:7b 0:02:c7:80:93:d5 |                                       |      |
| Select Fin                                                                                                    | nd Cancel                                                                                                   | Modem Managing Mo<br>Device View Help | de 😽 |

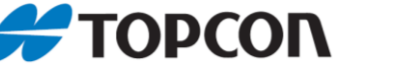

Top Position AB (<u>www.topposition.se</u> Copyrights © Top Position AB

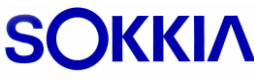

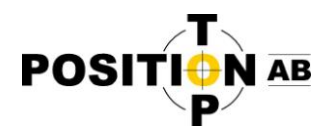

Välj sedan fliken "Settings" och välj där frekvens i rullgardinsmenyn. Tryck sedan på knappen med röda cirkeln på för att spara denna inställning. Om inte frekvensen finns med i listan måste den läggas till, detta beskrivs i nästa steg.

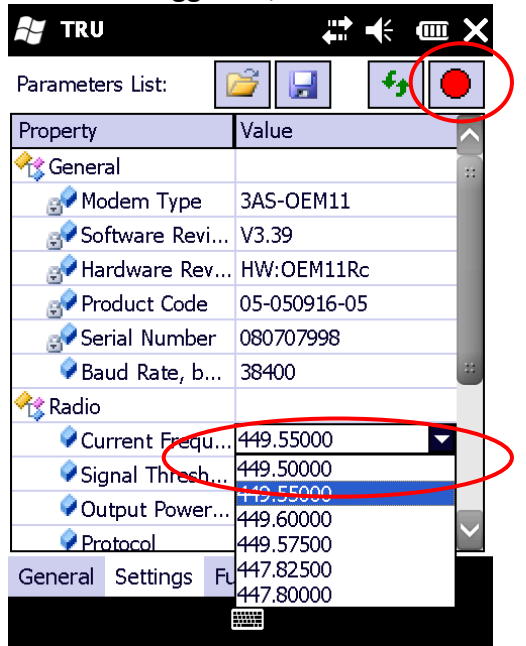

Under fliken "Functions" kan frekvenser läggas till och tas bort från frekvenslistan. Välj "Add Channel" för att lägga till en frekvens. Välj sedan frekvensen i listan och tryck "Execute" efter

| detta skall frekven | sen kunna väljas under flik                                          | ken "Settings" efter att man har tryck på 🛃                   |
|---------------------|----------------------------------------------------------------------|---------------------------------------------------------------|
| 💦 TRU               | ↓<br>↓<br>↓<br>↓<br>↓<br>↓<br>↓<br>↓                                 |                                                               |
| Function:           |                                                                      | Function:                                                     |
| AddChannel          | Execute                                                              | AddChannel                                                    |
| Input Parameters:   |                                                                      | Input Parameters:                                             |
| Property            | Value                                                                | Pr TRU ok                                                     |
| <pre></pre>         | 446.0000<br>446.0250<br>446.0500<br>446.0750<br>446.1000<br>446.1250 | Function "AddChannel" has<br>completed.<br>Output Parameters: |
| Property            | 446.1500                                                             | Property Value                                                |
|                     | 446.1750<br>446.2000<br>446.2250<br>446.2500<br>446.2750             | ReturnValue OK                                                |
| General Settings F  | un <sub>446.3250</sub>                                               | General Settings Functions                                    |
|                     |                                                                      |                                                               |

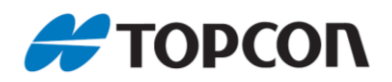

## SOKKIA